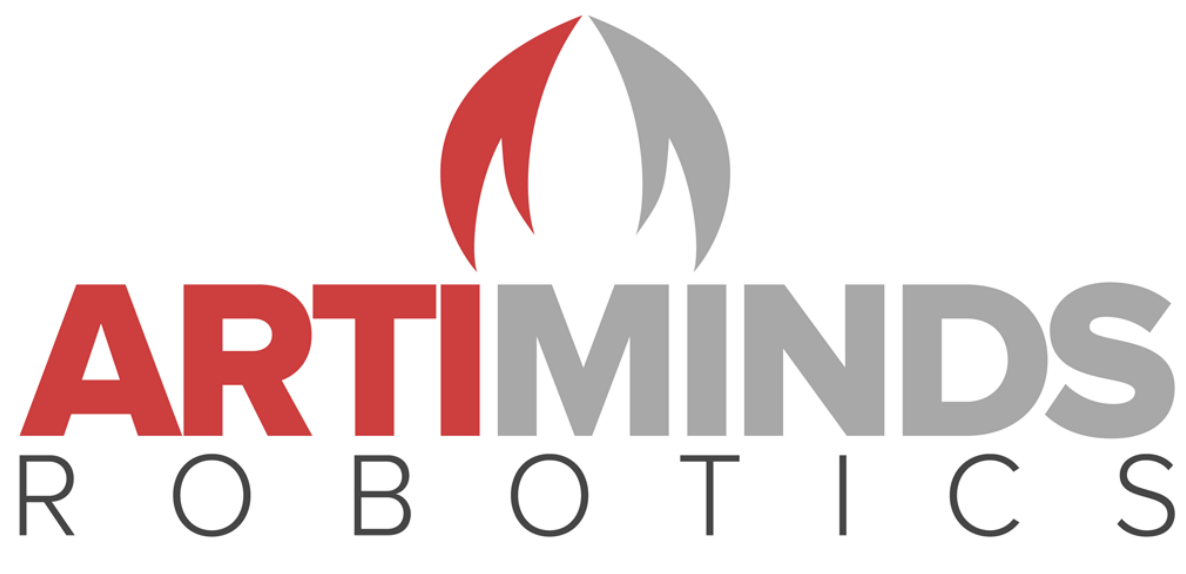

The best way to program robots

Karlsruhe, April 19<sup>th</sup>, 2017

## **ArtiMinds Essentials URCap Manual**

#### www.artiminds.com

© ArtiMinds Robotics GmbH 2017. All rights reserved

#### **Overview**

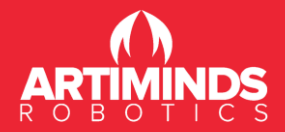

Requirements (
 Installation
 Configuration
 Functionality

 Move tab

- Path tab
- Application tab
- Information tab

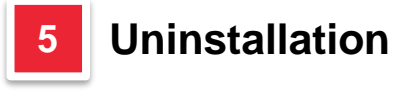

#### 6 Support

#### Requirements

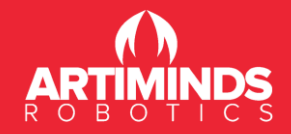

## Meet the following requirements to use the ArtiMinds Essentials URCap application properly:

- Universal Robots UR3/UR5/UR10 (CB3) \*
- PolyScope version 3.3.0 or higher \*\*
- USB drive for installation

- \* Additionally the Universal Robots offline simulator software (URSim) can be used: http://www.universal-robots.com/download/?option=16451#section16447
- \*\* See the Universal Robots web page on how to upgrade the robot software: http://www.universal-robots.com/download/?option=16448#section16447

#### **Overview**

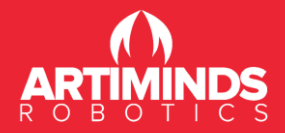

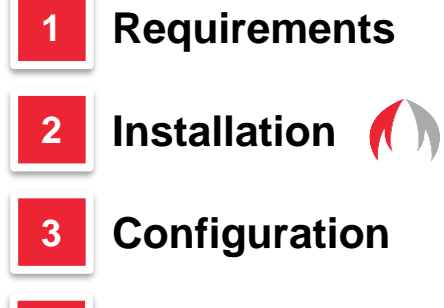

#### Functionality

- Move tab
- Path tab
- Application tab
- Information tab

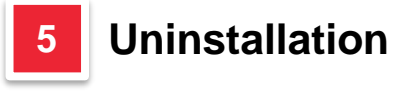

#### 6 Support

4

#### Installation

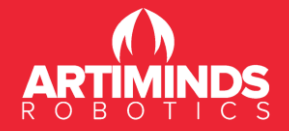

#### Installation steps for the ArtiMinds Essentials URCap application:

- Copy the artiminds\_essentials-1.0.urcap file to a USB drive and insert the USB drive into the teach pendant of the robot.\*
- On the Welcome screen of the *PolyScope Robot User Interface* press the *Setup Robot* button first and then the *URCaps Setup* button (only visible in PolyScope 3.3.0 or above).

| 🛃 Universal Robots Graphical Programming I | Environment - + ×      | ٠       | Universal Robots Graphical Programming Environment |  |
|--------------------------------------------|------------------------|---------|----------------------------------------------------|--|
| PolyScope Ro                               | bot User Interface 🛛 📀 |         | Setup Robot                                        |  |
|                                            | Please select          | Initial | ize Robot                                          |  |
|                                            | Run Program            | Languag | e and Units                                        |  |
| ROBOTS                                     | Program Robot          | Upda    | assword                                            |  |
|                                            |                        | Calibra | te Screen                                          |  |
|                                            | Setup Robot            | Setup   | Network PolyScope 3.3.0.145 (May 25 2016)          |  |
| About                                      | Shutdown Robot         | Se      | t Time                                             |  |
|                                            |                        | URCa    | ps Setup                                           |  |
|                                            |                        |         | Jack                                               |  |

\* Optionally copy the *artiminds\_essentials-1.0-SNAPSHOT.urcap* file directly to the *ur/programs* directory of UR PolyScope by using ssh

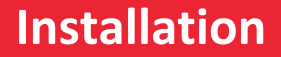

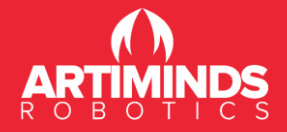

- Click on the + button to install a new URCap application.
- Navigate to the *artiminds\_essentials-1.0.urcap* file by clicking on your *usbdrive* and select it. Confirm the selection by clicking on *Open*.
- The ArtiMinds Essentials URCap application should appear in the Active URCaps window with some additional information about the application.
- Restart UR PolyScope by clicking on the *Restart* button to complete the installation.

| ٢ | Universal I        | Robots Graphical Programming Environment – + > | Universal          | Robots Graphical Programming Environment – + ×                                                                                                    |
|---|--------------------|------------------------------------------------|--------------------|----------------------------------------------------------------------------------------------------|
|   |                    | Setup Robot 🛛 🧭                                |                    | Setup Robot 📀                                                                                                    |
|   | Initialize Robot   | URCaps Setup<br>Active URCaps:                 | Initialize Robot   | URCaps Setup                                                                                                    |
|   | Language and Units | HelloWorld                                     | Language and Units | <ul> <li>HelloWorld</li> <li>Artiminds_essentials</li> </ul>                                                                                                    |
|   | Update Robot       |                                                | Update Robot       |                                                                                                    |
|   | Set Password       | URCap Information:                             | Set Password       | URCap Information:                                                                                                    |
|   | Calibrate Screen   |                                                | Calibrate Screen   | URCap name: Artiminds_essentials<br>Version: 1.0.0<br>Developer: ArtiMinds Robotics GmbH                                                                                                    |
|   | Setup Network      |                                                | Setup Network      | Contact Into: Emmy-Noether-Str. 11, D-/6131 Karlsruhe, Germany<br>Description: The ArtiMinds essentials UR+ software provides you<br>extended capabilities to move the UR3, UR5 or UR10 using its in-built<br>fares coercing and east-tune coercingueze motion raths. You cap assily,                                                                                                    |
|   | Set Time           |                                                | Set Time           | restrict the robot to move only in certain directions like the surface of<br>a table and drastically increase the accuracy by using different guiding<br>unlastice. AttWinder proposition coubles wur to grotupe accritingue.                                                                                                    |
|   | URCaps Setup       |                                                | URCaps Setup       | path, change its velocity and integrate it into your existing Polyscope<br>program.<br>Copyright: (C) 2016 ArtiMi                                                                                                    |
|   | Back               | 🔶 =                                            | Back               | the contract of the contract of the contract o |

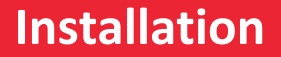

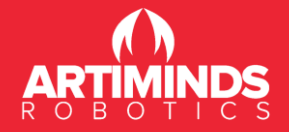

- After restarting the robot, the ArtiMinds Essentials URCap application should be marked by 
   in the URCaps Setup window to indicate that the installation has been successful.
- The ArtiMinds Essentials URCap application should start automatically with the robot and appear on the top left of the window.

| ArtiMinds al       | Robots Graphical Programming Environment                     | $-$ + $\times$ |
|--------------------|--------------------------------------------------------------|----------------|
|                    | Setup Robot                                                  |                |
| Initialize Robot   | URCaps Setup<br>Active URCaps:                               |                |
| Language and Units | <ul> <li>HelloWorld</li> <li>Artiminds_essentials</li> </ul> |                |
| Update Robot       |                                                              |                |
| Set Password       | URCap Information:                                           |                |
| Calibrate Screen   |                                                              |                |
| Setup Network      |                                                              |                |
| Set Time           |                                                              |                |
| URCaps Setup       |                                                              |                |
| Back               | ۹ <b>()</b>                                                  | estart         |

#### **Overview**

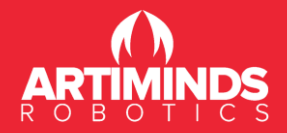

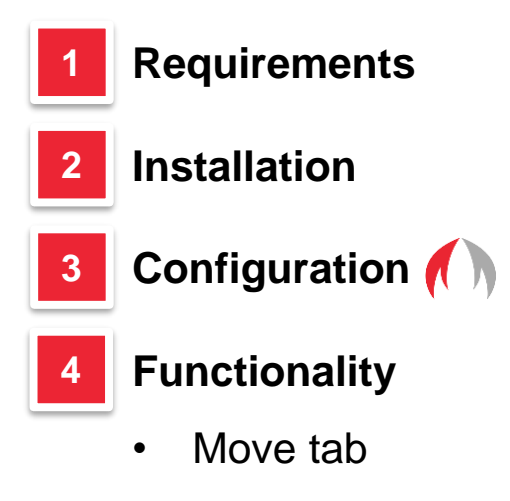

- Path tab
- Application tab
- Information tab

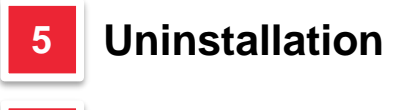

#### Support

6

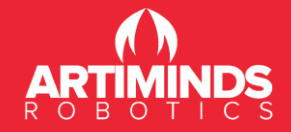

Т

The ArtiMinds Essentials URCap application can be configured using the ArtiMinds Essentials menu as follow:

- On the Welcome screen of the *PolyScope Robot User Interface* press the *Program Robot* button first and then select the *Installation* tab.
- Click on the ArtiMinds Essentials menu entry.

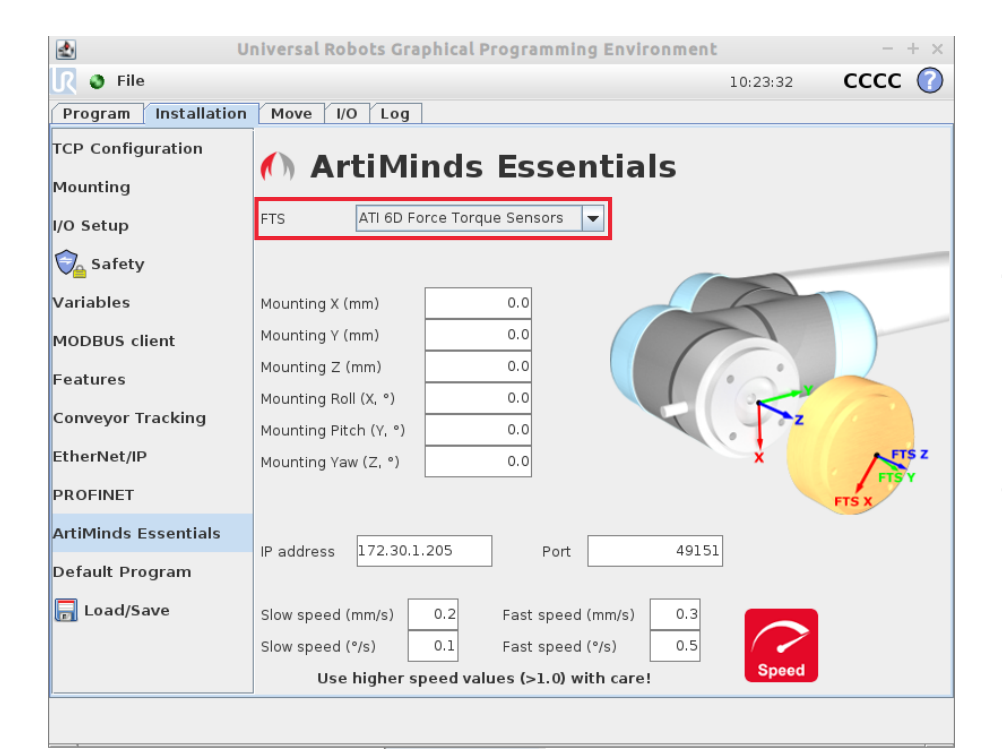

The drop-down menu allows to select one of the supported force-torque sensors. Select *No-FTS/Default UR*, if no force-torque sensor is mounted on the robot.

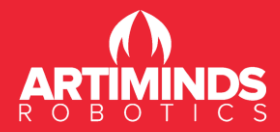

| 🛃 Ui                  | niversal Robots Graphical Programming Environment – | + ×        |
|-----------------------|-----------------------------------------------------|------------|
| 🜒 File                | 10:23:32 CCCC                                       | $\bigcirc$ |
| Program Installation  | Move I/O Log                                        |            |
| TCP Configuration     | 🔿 ArtiMinds Essentials                              |            |
| Mounting<br>I/O Setup | FTS ATI 6D Force Torque Sensors 💌                   |            |
| Safety                |                                                     | -          |
| Variables             | Mounting X (mm) 0.0                                 |            |
| MODBUS client         | Mounting Y (mm) 0.0                                 | _          |
| Features              | Mounting Z (mm) 0.0                                 |            |
| Conveyor Tracking     | Mounting Roll (X, *) 0.0                            |            |
| EtherNet/IP           | Mounting Yaw (Z, °) 0.0                             | sz         |
| PROFINET              | FTS X                                               | ·          |
| ArtiMinds Essentials  | IP address 172.30.1.205 Port 49151                  |            |
| Default Program       |                                                     |            |
| 📊 Load/Save           | Slow speed (mm/s) 0.2 Fast speed (mm/s) 0.3         |            |
|                       | Slow speed (°/s) 0.1 Fast speed (°/s) 0.5           |            |
|                       | Use higher speed values (>1.0) with care! Speed     |            |
|                       |                                                     |            |

Use the six input-fields to configure the mounting of the force-torque sensor. The force-torque sensor is mounted relative to the TCP of the robot.

The force-torque sensor can be translated along the x-, y- and/or zaxis by -1000 to 1000mm and rotated by -360 to 360°.

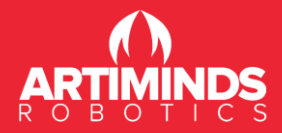

| de U                 | niversal Robots Graphical Programming Environment |          | $ +$ $\times$ |
|----------------------|---------------------------------------------------|----------|---------------|
| <u> </u>             |                                                   | 10:23:32 | cccc 🕜        |
| Program Installation | Move I/O Log                                      |          |               |
| TCP Configuration    | ArtiMinds Essentials                              |          |               |
| Mounting             |                                                   |          |               |
| I/O Setup            | FTS ATI 6D Force Torque Sensors                   |          |               |
| Safety               |                                                   |          |               |
| Variables            | Mounting X (mm) 0.0                               | R        |               |
| MODBUS client        | Mounting Y (mm) 0.0                               | 1        |               |
| Features             | Mounting Z (mm) 0.0                               |          |               |
| Comunity Tradition   | Mounting Roll (X, °) 0.0                          | K        |               |
| conveyor fracking    | Mounting Pitch (Y, °) 0.0                         |          |               |
| EtherNet/IP          | Mounting Yaw (Z, °) 0.0                           | ×        | FTSZ          |
| PROFINET             |                                                   |          | FTS X         |
| ArtiMinds Essentials | 12 14 172 20 1 205 D 1 (015)                      |          |               |
| Default Program      | Port 49151                                        |          |               |
| 🕞 Load/Save          | Slow speed (mm/s) 0.2 Fast speed (mm/s) 0.3       |          |               |
|                      | Slow speed (°/s) 0.1 Fast speed (°/s) 0.5         |          |               |
|                      | Use higher speed values (>1.0) with care!         | Speed    |               |
|                      |                                                   |          |               |
|                      |                                                   |          |               |

The following two options are only available if a force-torque sensor with a network connection is used (e.g. ATI 6D Net F/T). Set the configured IP address and port of the used force-torque sensor.

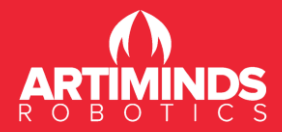

| de U                 | niversal Robots Graphical Programming Environment | $ +$ $\times$ |
|----------------------|---------------------------------------------------|---------------|
| <u> </u>             | 10:23:32                                          | cccc 🕜        |
| Program Installation | Move I/O Log                                      |               |
| TCP Configuration    | ArtiMinds Essentials                              |               |
| Mounting             |                                                   |               |
| I/O Setup            | FTS ATI 6D Force Torque Sensors 💌                 |               |
| Safety               |                                                   |               |
| Variables            | Mounting X (mm) 0.0                               |               |
| MODBUS client        | Mounting Y (mm) 0.0                               |               |
| Features             | Mounting Z (mm) 0.0                               |               |
| Convoyor Tracking    | Mounting Roll (X, °) 0.0                          |               |
| conveyor fracking    | Mounting Pitch (Y, °) 0.0                         |               |
| EtherNet/IP          | Mounting Yaw (Z, °) 0.0                           | FTSZ          |
| PROFINET             |                                                   | FTS X         |
| ArtiMinds Essentials | ID address 172 20 1 205                           |               |
| Default Program      | Port 49151                                        |               |
| 📊 Load/Save          | Slow speed (mm/s) 0.2 Fast speed (mm/s) 0.3       |               |
|                      | Slow speed (°/s) 0.1 Fast speed (°/s) 0.5         |               |
|                      | Use higher speed values (>1.0) with care! Speed   |               |
|                      |                                                   |               |
|                      |                                                   |               |

These options allow to set the movement speed of the robot. The overlay allows to switch between a slow and a fast speed, both can be configured separately.

The translational and rotational speed allow values between 0.0 and 2.0.

#### **Overview**

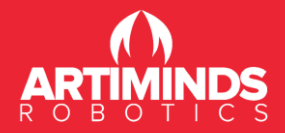

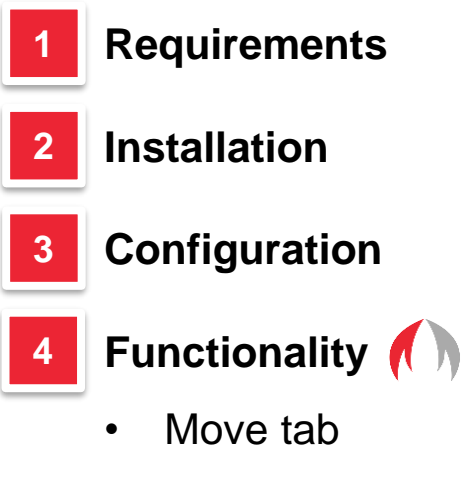

- Path tab
- Application tab
- Information tab

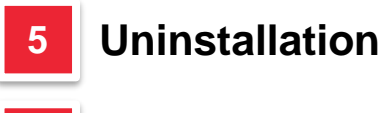

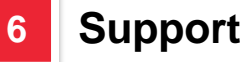

#### **Functionality**

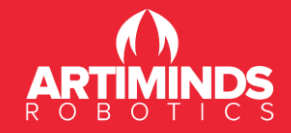

Т

The ArtiMinds Essentials URCap application starts as an overlay in a closed state. Click on the ArtiMinds button to open or close the overlay to see or hide the real content.

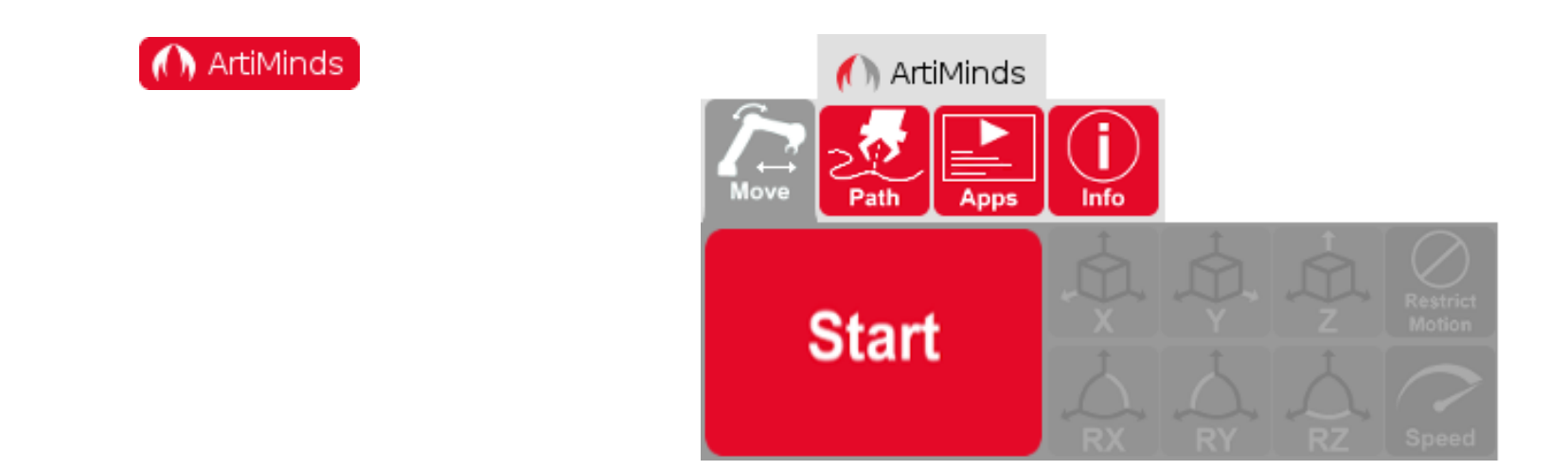

Overlay in closed state

Overlay in opened state

#### **Functionality**

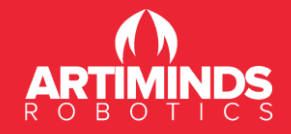

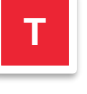

The ArtiMinds Essentials URCap application consists of four tabs with various functionality (select one of those tabs to open additional options):

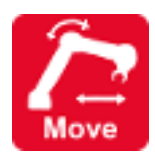

**Move tab** – Provides functionality to guide the robot in different directions or just along a certain axis easily.

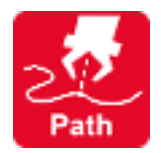

**Path tab** – Allows to record a robot path (movement sequence of the robot). The recorded path can be played and saved as *.urp* program for later use.

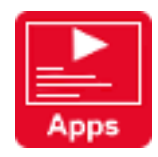

**Application tab** – Displays videos, images and information about ArtiMinds and possible usage scenarios of the overlay.

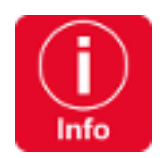

**Information tab** – Allows to reset and uninstall the overlay. Copyright information is shown.

#### **Functionality**

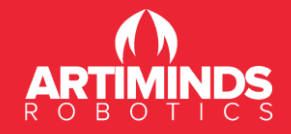

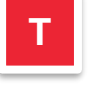

Move tab - When the overlay is opened for the first time, the robot can't be guided directly. Press *Start* to begin and establish a connection with the robot.

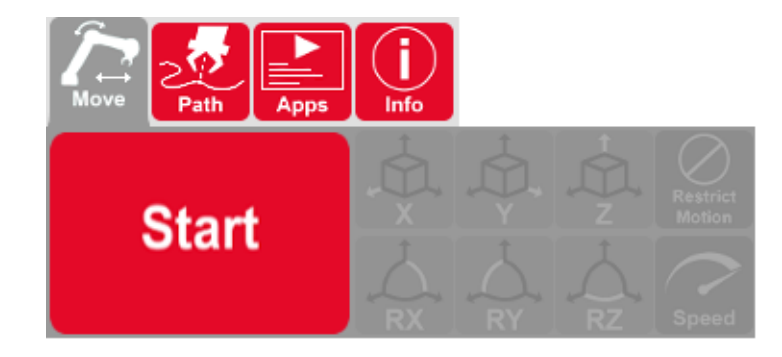

• Once a connection has been established the other buttons of the *Move* tab are enabled. The robot can be guided using the overlay now.

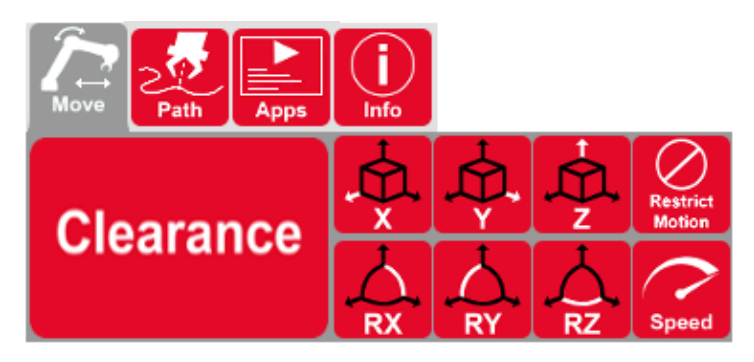

#### Functionality – Move tab

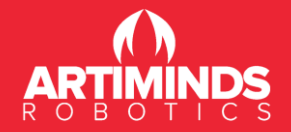

- The *Clearance* button has to be pressed to actually move the robot. Keep the button pressed and guide the robot physically by using your hand.
- While pressing the button, it is coloured green, to indicate that the robot can be moved based on the forces measured by the robot.

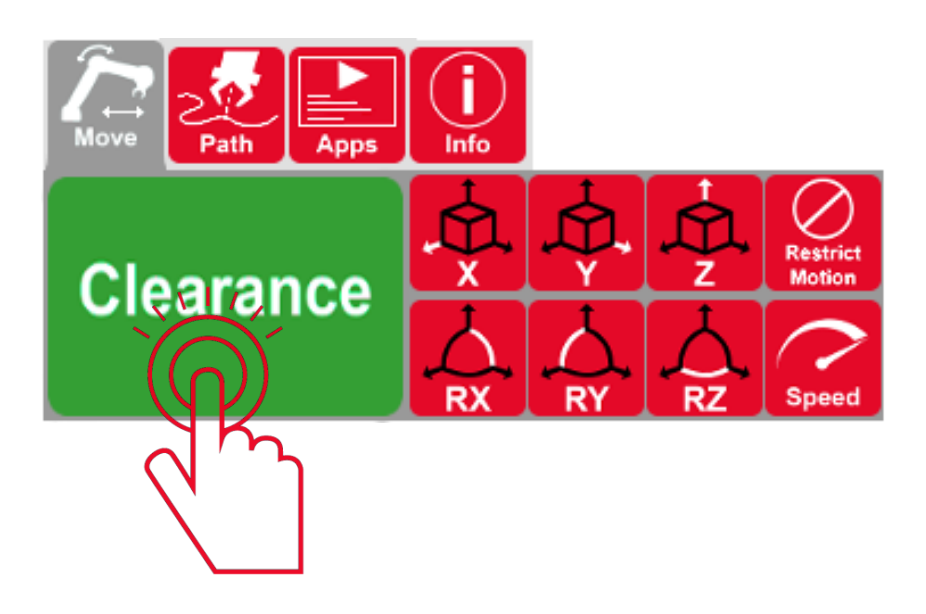

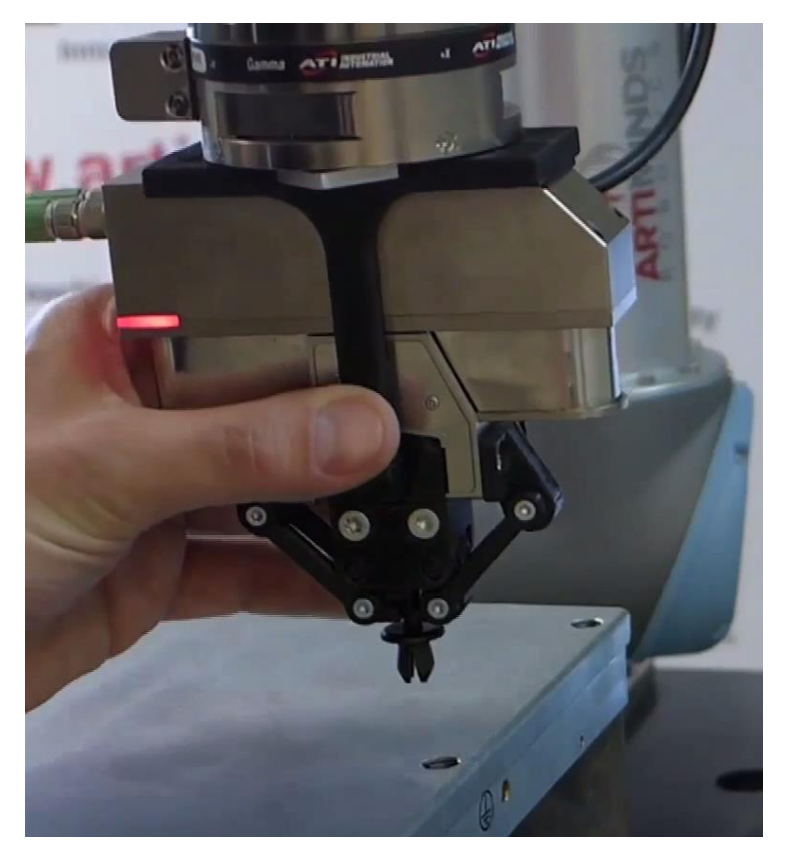

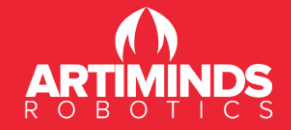

- The six buttons *X*, *Y*, *Z*, *RX*, *RY* and *RZ* define along which axis the robot can be moved or rotated around. The axes refer to the Tool-Center-Point of the robot.
- Toggle one or more of the six buttons to restrict or allow the robot movement or rotation for that specific axis.
- If a button has a red background color, the robot can't move along or rotate around that axis.
- If a button has a green background color, the robot can move along or rotate around that axis.

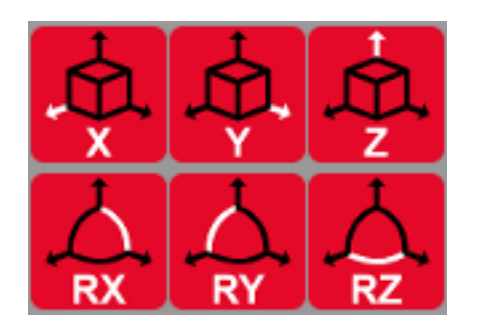

The robot is not allowed to move along or rotate around any axis

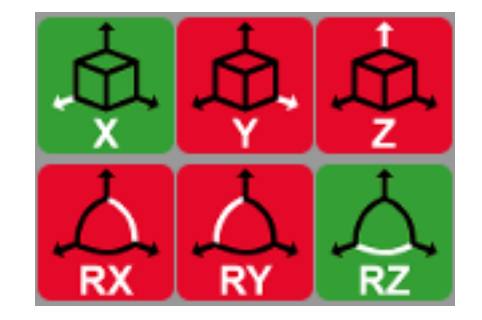

The robot is allowed to move along the x-axis and rotate around the z-axis

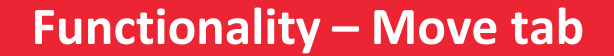

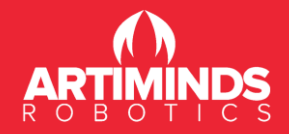

• The movement of the robot, while pressing the *Clearance* button, can be controlled further by two other options:

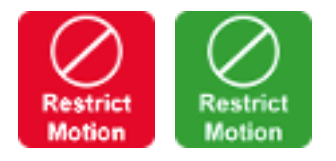

Allows to set if the movement of the robot should be restricted or not. If enabled the robot will not move outside an area of 100mm or  $25^{\circ}$ 

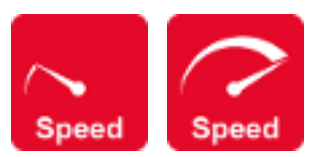

Allows to set if the movement speed of the robot should be slow or fast.

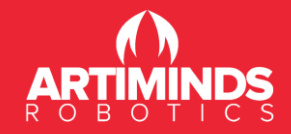

Path tab – Record a robot path for later playback or save it as a *.urp* program

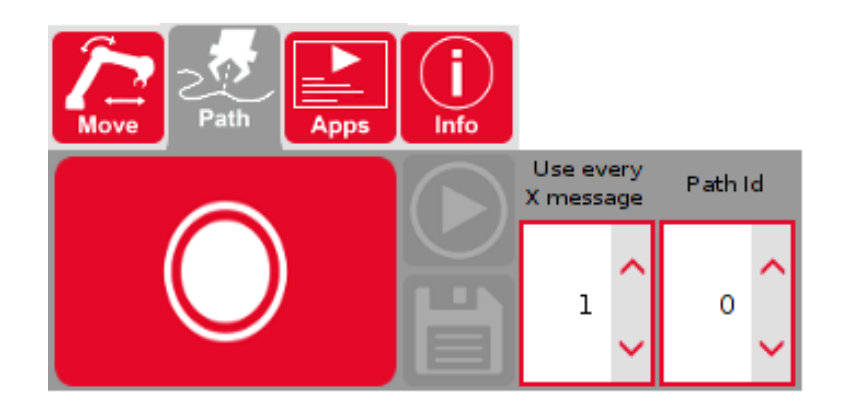

Press the *Record* button to start the recording process. Move the robot by using the *Clerance* button of the *Move* tab. All movements of the robot are recorded as a sequential path.

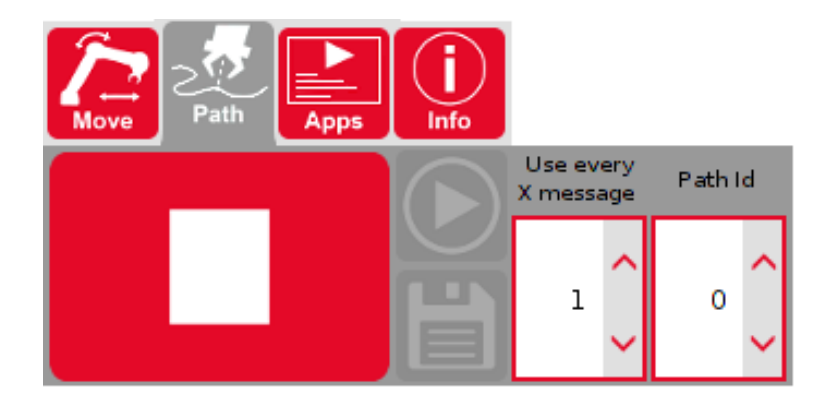

Press the *Record* button (now with the *Stop* symbol) again to stop the recording process.

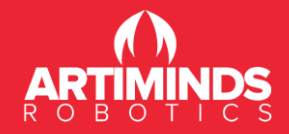

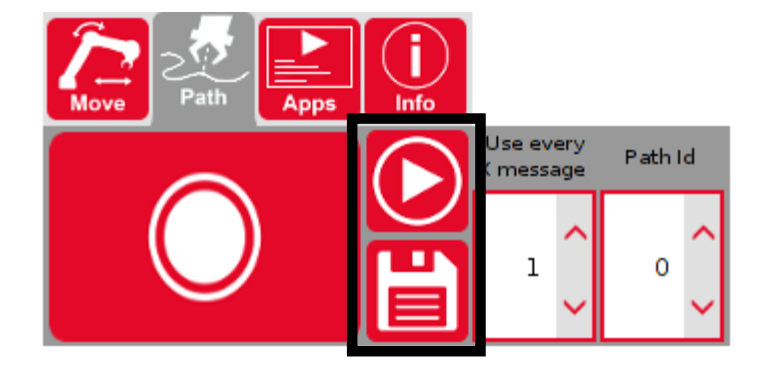

Once a path has been recorded, two additional buttons are enabled to play or save the recently recorded path.

Press the *Play* button to play the recently recorded path. The robot moves slowly back to the positon, when the recording process has been started. Then the robot follows the movements of the recorded path.

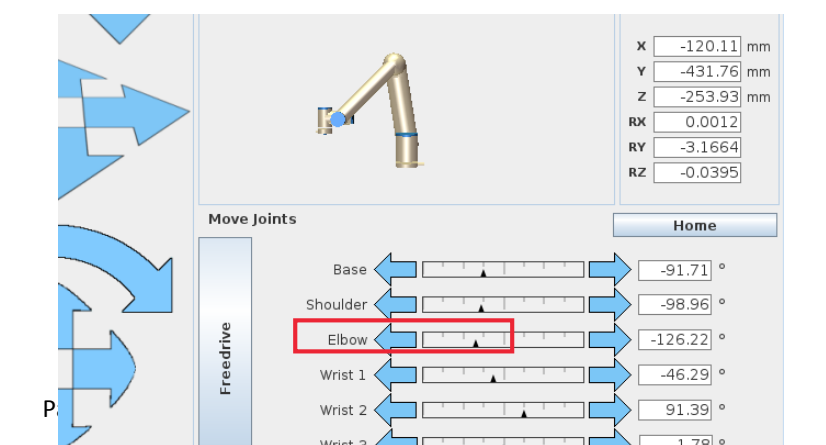

The movement speed of the robot, while the robot follows the recorded path, can be controlled by using the *Speed* setting in the *Program Robot* window of UR PolyScope.

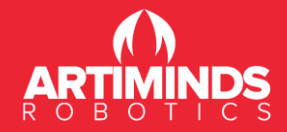

| Г | Т |   |  |
|---|---|---|--|
|   |   |   |  |
|   |   | - |  |
|   | E | - |  |
|   |   | - |  |

Use the *Save* button to save the recently recorded robot path as *.urp* program on the robot. The program is saved as *pathX.urp*, where X is the *Path Id* that can be controlled in the *Path* tab of the overlay (see next pages).

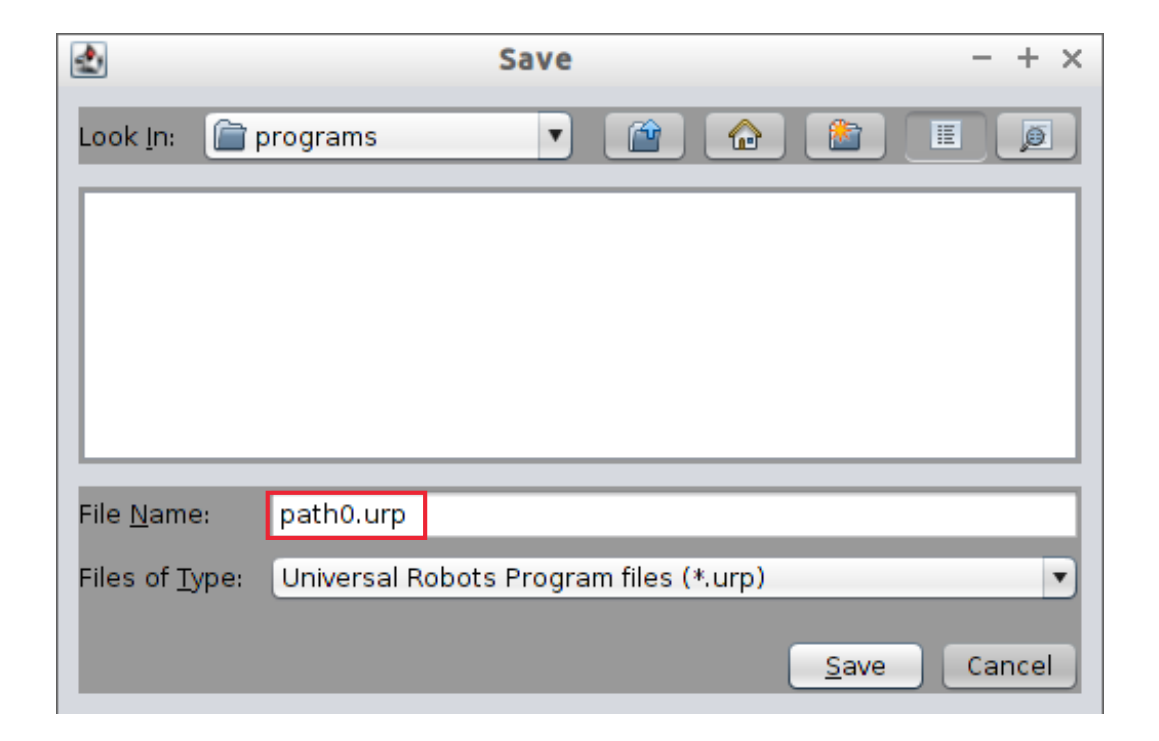

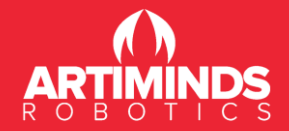

 The saved .urp program (recorded path) can be loaded as any other .urp program on UR PolyScope by using the Load ... functionality in the Run Program window (see the manual of UR PolyScope for additional information).

| Universal Robots Graphical Programming Environmen | t        | - + ×  |                    | Universal Robots Graphical Programming Environmen | t - + ×     |
|---------------------------------------------------|----------|--------|--------------------|---------------------------------------------------|-------------|
|                                                   | 21:58:43 | cccc 🕜 |                    | Load Program to Run                               | 0           |
| Run a Load 09                                     |          |        |                    |                                                   |             |
| Exit                                              |          |        | Current Directory: | /home/ur/ursim-3.3.0/programs                     | ▼ 1 m       |
|                                                   |          |        | path0.urp          |                                                   |             |
|                                                   |          |        |                    |                                                   |             |
| UNIVENS/L                                         |          |        |                    |                                                   |             |
| BOBOTS                                            |          |        |                    |                                                   |             |
| neberg                                            |          |        |                    |                                                   |             |
| Variables                                         |          |        |                    |                                                   |             |
|                                                   |          |        |                    |                                                   |             |
| Brogram                                           |          |        |                    |                                                   |             |
| Frogram.                                          |          |        |                    |                                                   |             |
| Status: Stopped                                   |          |        |                    |                                                   |             |
| T' 0000 1071 20 40 072                            |          |        |                    |                                                   |             |
| Time: 0000d0/h39m49.8/2s                          |          |        |                    |                                                   |             |
|                                                   |          |        | Filenama           |                                                   |             |
|                                                   |          |        | riiename:          |                                                   |             |
|                                                   |          |        | Filter:            | Universal Robots Program files                    | <b></b>     |
|                                                   |          |        |                    |                                                   | Open Cancel |

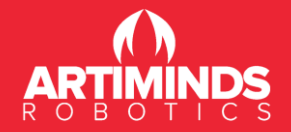

- The robot movement speed of the recorded path can be changed very flexible, if the saved *.urp* program of the recorded path is opened in UR PolyScope.
- The variable *g\_timeDelay* of the *.urp* program defines the time in milliseconds between two successive recorded points, so the movement speed can be increased by enhancing this variable or reduced by declining it. Make all changes with care!

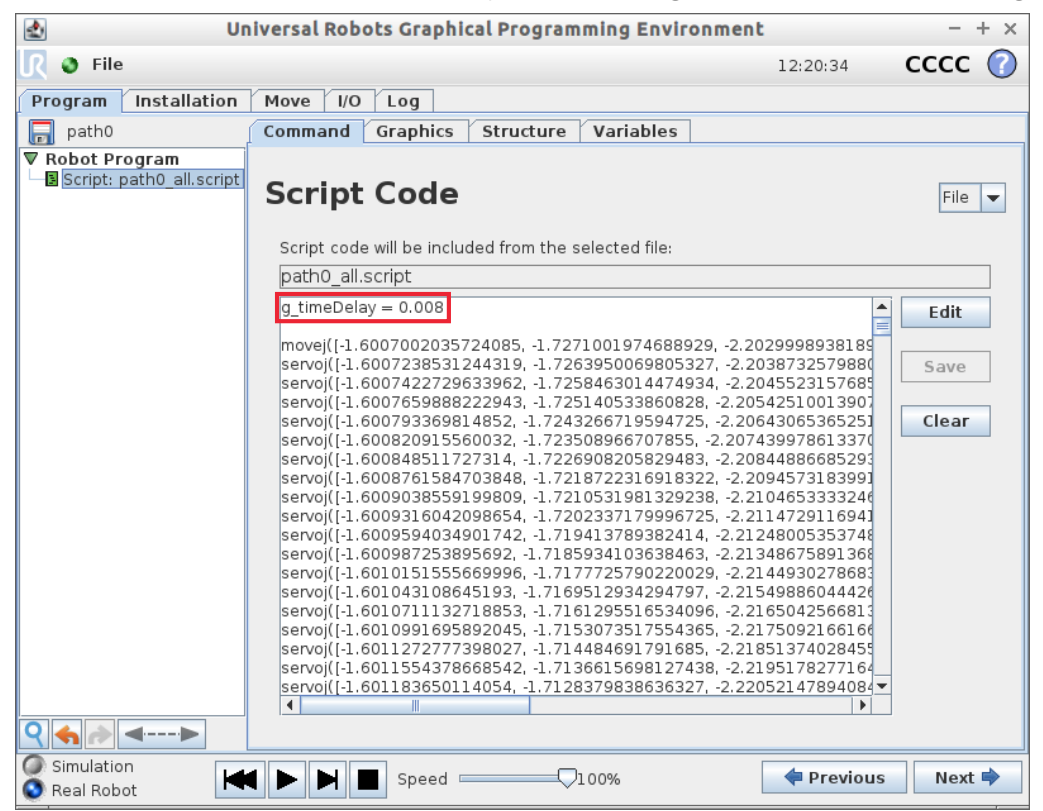

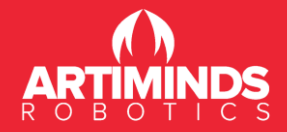

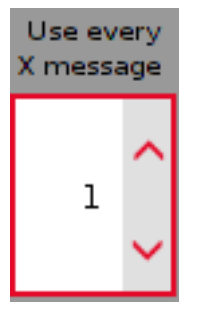

Use this numeric spinner to control the amount of points generated when recording a path. A value of 1 indicates that each 8ms a point will be generated. A value of 2 will generate a point each 16ms and so on.

# Path Id

Use this numeric spinner to set the *Path Id* of the current robot path. This id is used to create a unique name for the path that is used to save it (see previous pages).

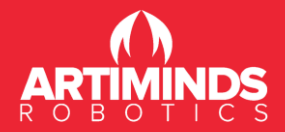

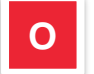

Overview of an example recording process:

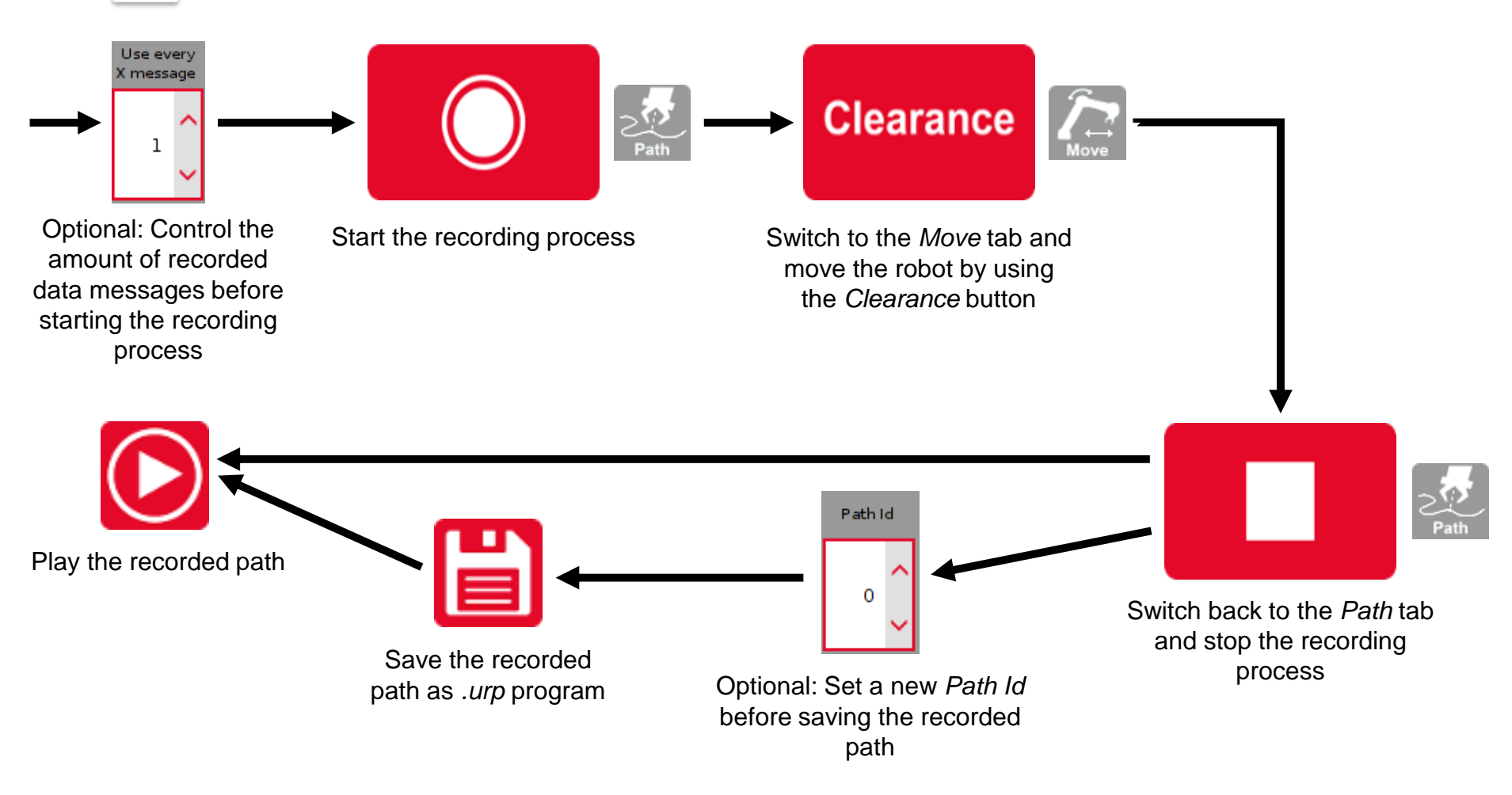

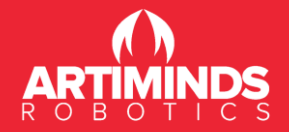

Application tab – Open this tab to see information about ArtiMinds or possible usage scenarios

- Click on the play button to start the playback of a video. Click on the video again to stop it.
- Use the sliders to read the full text or see other applications.

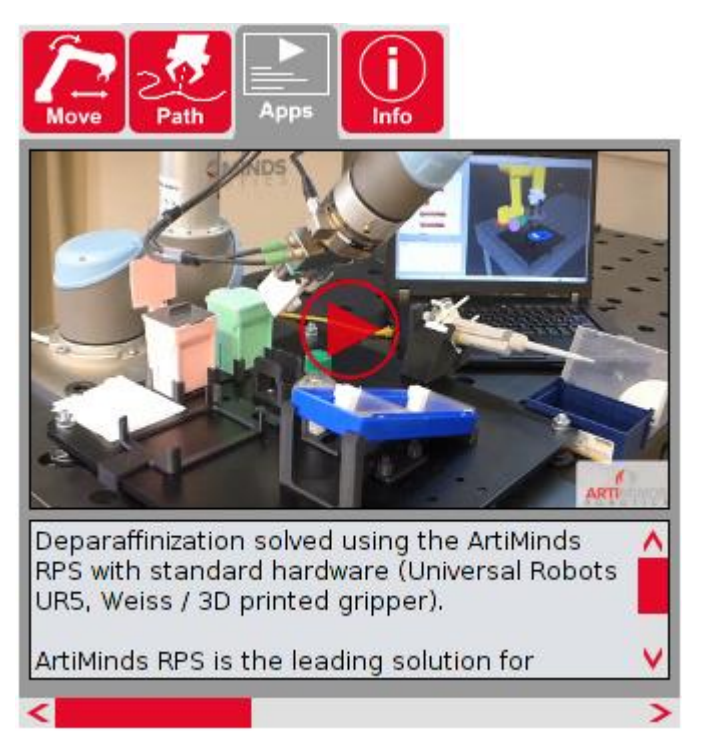

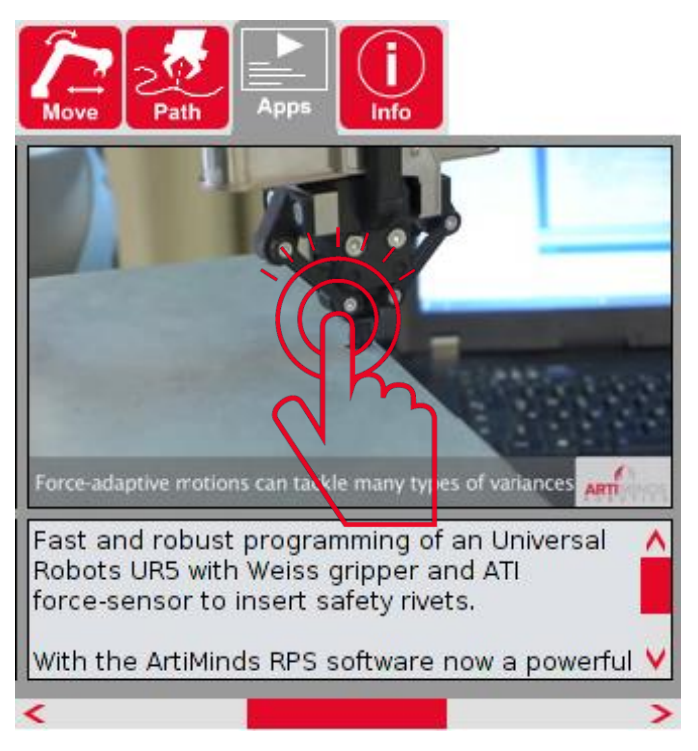

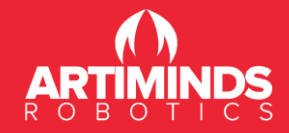

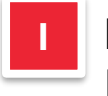

Information tab – Display the copyright information about the ArtiMinds Essentials URCap overlay

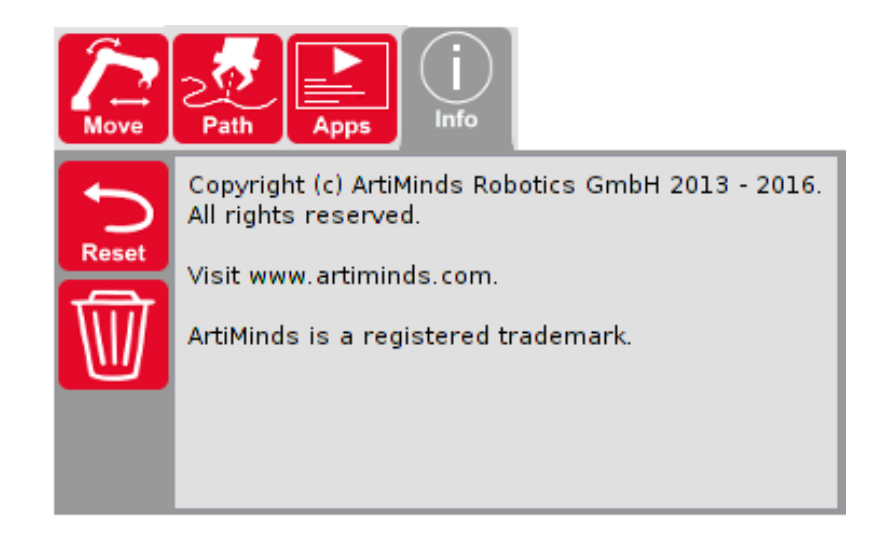

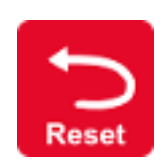

Resets the overlay: the connection to the robot and the overlay itself are closed. Settings of the overlay are always saved when the overlay is closed.

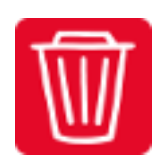

Uninstalls the overlay (see also next chapter of this manual).

#### **Overview**

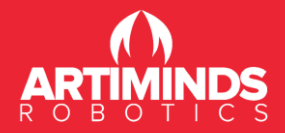

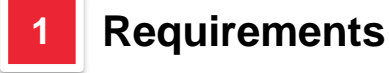

#### 2 Installation

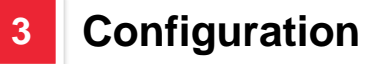

### Functionality

4

- Move tab
- Path tab
- Application tab
- Information tab

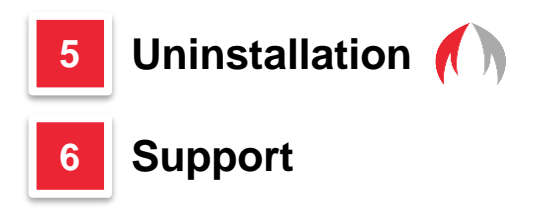

#### Uninstallation

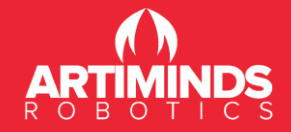

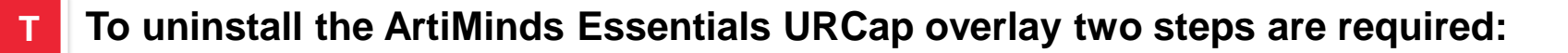

If you do not want to keep the ArtiMinds Essentials settings, press the *Uninstall* button in the *Information* tab of the overlay and confirm the question dialog with Yes:

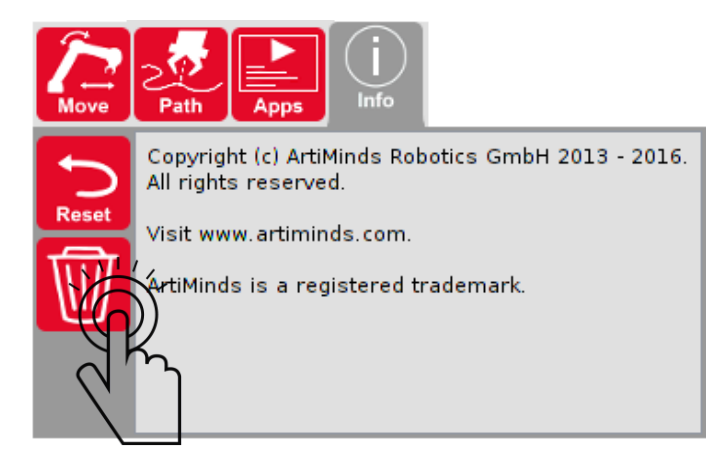

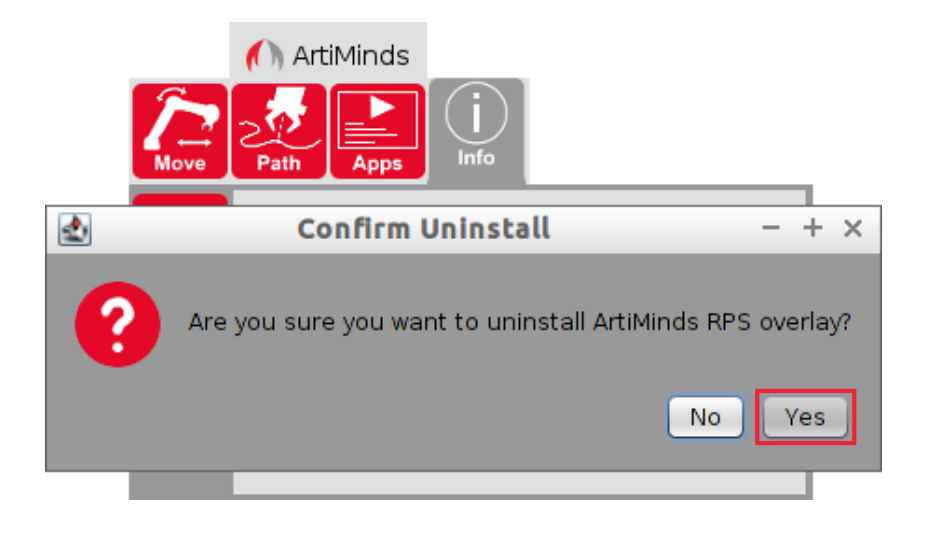

#### Uninstallation

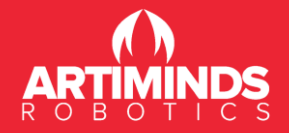

2 Go into the URCaps Setup window (see chapter Installation) to select the ArtiMinds\_essentials entry in the Active URCaps menu and press the – button. Restart the robot/UR PolyScope to complete the uninstallation process

| 🛃 Universal        | Robots Graphical Programming Environment –                                                                                                    | + >            |
|--------------------|----------------------------------------------------------------------------------------------------|----------------|
|                    | Setup Robot                                                                                                    | ?              |
| Initialize Robot   | URCaps Setup<br>Active URCaps:                                                                                                    |                |
| Language and Units | HelloWorld     Artiminds_essentials                                                                                                    |                |
| Update Robot       |                                                                                                    |                |
| Set Password       | URCap Information:                                                                                                    |                |
| Calibrate Screen   | URCap name: Artiminds_essentials<br>Version: 1.0.0<br>Development, ArtiMinds Robotics GmbH                                                                                                    |                |
| Setup Network      | Contact Info: Emmy-Noether-Str. 11, D-76131 Karlsruhe, Germany<br>Description: The ArtiMinds essentials UR+ software provides you<br>extended capabilities to move the UR3, UR5 or UR10 using its in-built<br>force ordering and combune continue methol you can accide |                |
| Set Time           | restrict the robot to move only in certain directions like the surface of<br>a table and drastically increase the accuracy by using different guiding<br>valorities. ArtiMinde essentials enables you to centure a continuous.                                          | ŗ              |
| URCaps Setup       | path, change its velocity and integrate it into your existing Polyscope<br>program.<br>Copyright: (C) 2016 ArtiMinds Robotics GmbH                                                                                                    |                |
| Back               |                                                                                                    | <b>▼</b><br>rt |

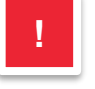

Don't restart the robot between the two uninstallation steps, otherwise the overlay will install itself again!

#### **Overview**

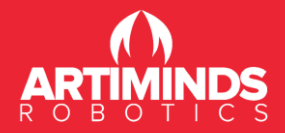

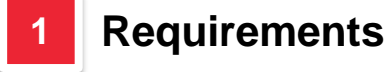

#### 2 Installation

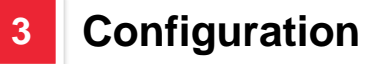

#### Functionality

4

- Move tab
- Path tab
- Application tab
- Information tab

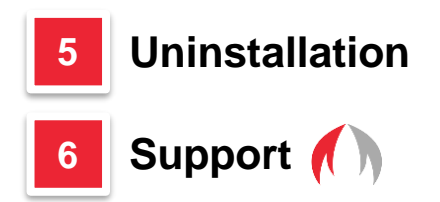

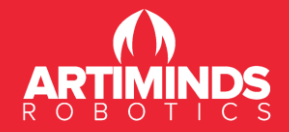

#### Support

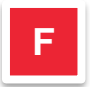

For problems or support please contact:

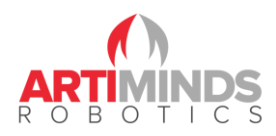

#### **ArtiMinds Robotics GmbH**

Emmy-Noether-Straße 11 D-76131 Karlsruhe Germany

Phone: +49 721 96694781 Email: <u>support@artiminds.com</u>

www.artiminds.com